## Alur Pendaftaran ONLINE Santri Baru Pesantren Progresif Bumi Shalawat

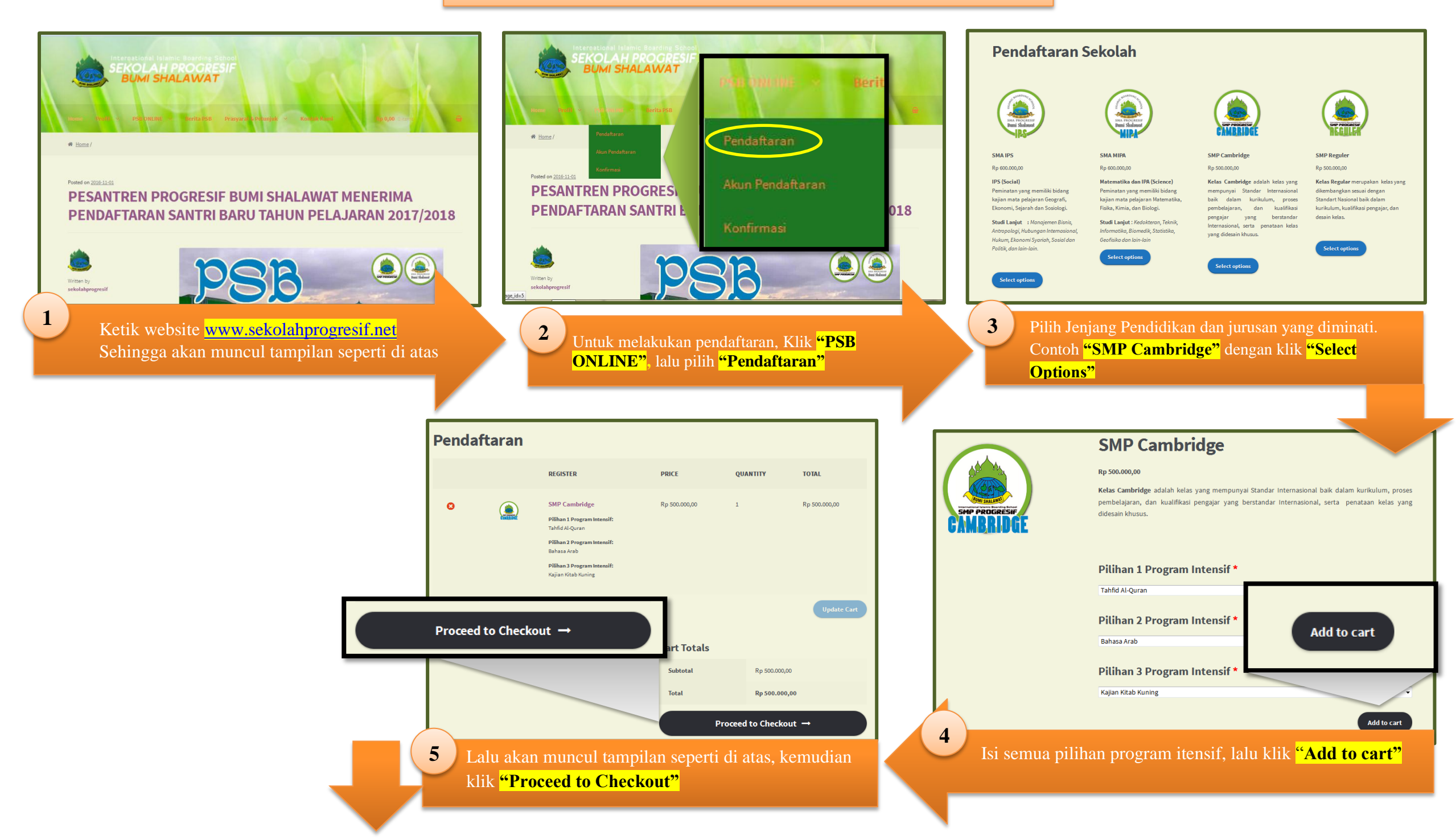

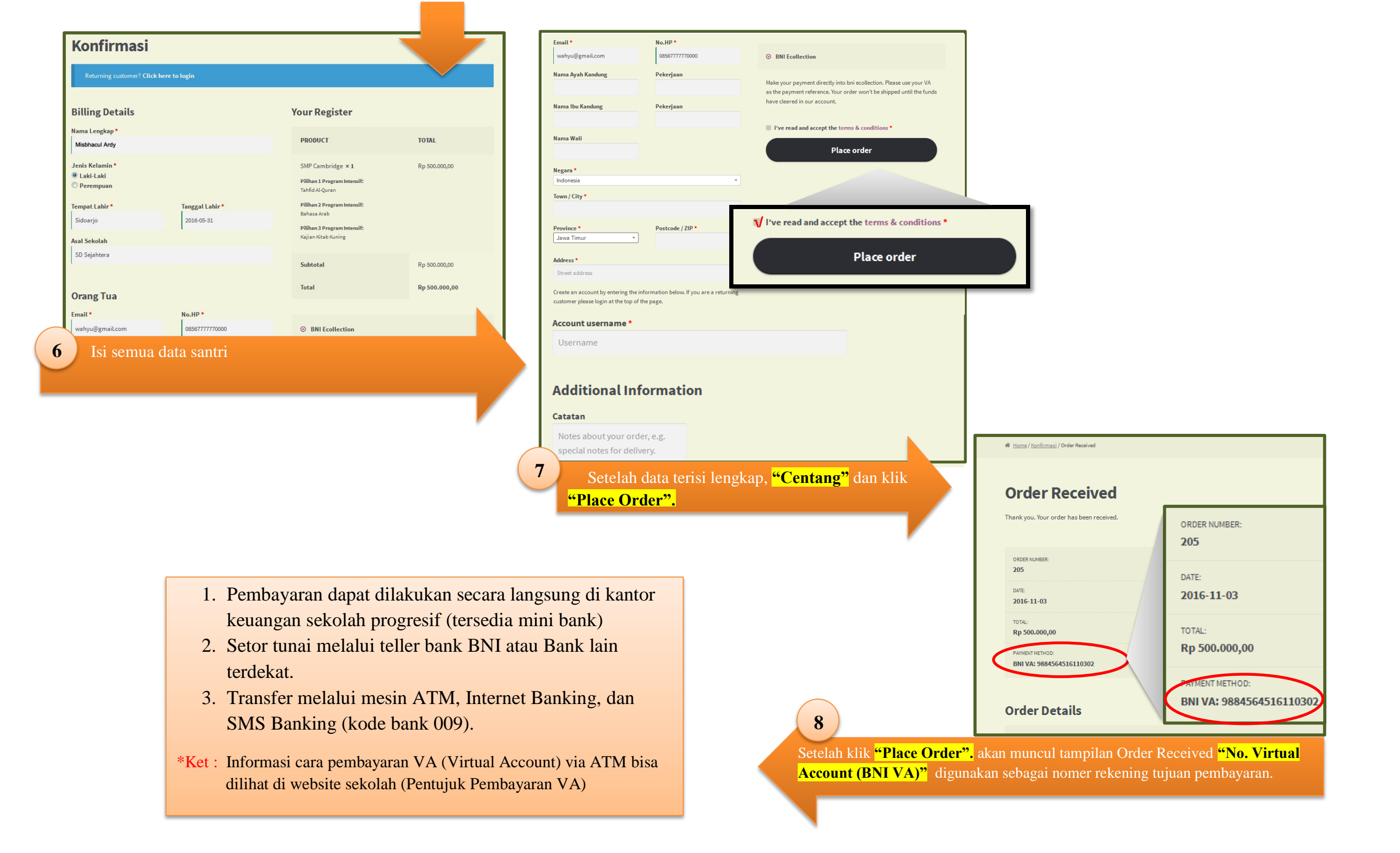

L------ Pesan terusan ------Dari: PSB Pesantren Bumi Shalawat <<u>sekolahprogresif@gmail.com</u>> Tanggal: 2 November 2016 10.43 Subjek: Your Pesantren Progresif Bumi Shalawat order from 2016-11-02 is complete - download your files Kepada: <u>misbachul.ardy@gmail.com</u>

## Your order is complete - download your files

Hi there. Your recent order on Pesantren Progresif Bumi Shalawat has been completed. Your order details are shown below for your reference:

| Product                                                                                                    | Quantity                                                              | Price               |                                |
|----------------------------------------------------------------------------------------------------|-----------------------------------------------------------------------|---------------------|--------------------------------|
| SMP Cambridge<br>Pilihan 1 Program Intensif: Tahfid<br>Al-Quran<br>Pilihan 2 Program Intensif: Bahasa Ara<br>Pilihan 3 Program Intensif: Kajian Kitab<br>Kuning<br>Download: <u>Pemblayaan SMP 2017</u> | b 1                                                                   | Rp 500.000,00       |                                |
| Subtotal:                                                                                                    |                                                                       |                     |                                |
| Payment Method:                                                                                                    | PSB BULLINE                                                           | Provide New Yorkson |                                |
| Pesantren Buni-                                                                                                    | Rest for<br>Rest for<br>Rest for<br>Rest for<br>Rest for<br>PDF Pesan | tren-Bumi           |                                |
| Click here to <u>Reply</u> or <u>Forward</u>                                                                                                    |                                                                       |                     |                                |
| 0.98 GB (6%) of 15 GB used                                                                                                    | Terms - Privacy                                                       | Last account a      | ctivity: 1 hour ago<br>Details |
| <sup>10</sup> Setelah pesan terbuka, download dan cetak Pl                                                                                                    |                                                                       |                     |                                |
| yang berisi <i>invoice</i> bukti pembayaran sekaligi nomer ujian dan cetak.                                                                                                    |                                                                       |                     |                                |

)F

PSB Pesa @ misbachul ardy Fwd: Your Pesantren Progresif Bumi Shalawat order from 2016-11-02 is complete - downl a... - Pesan terusan Dari: PSB F sai @ misbachul ardy Fwd: Your Pesantren Progresif Bumi Shalawat order receipt from 2016-11-02 - Pesan terusan Dari: PSB Pesantren Bumi misbachul ardy Fwd: Your account on PSB Pesantren Progresif Bumi Shalawat - Forwarded message From: PSB Pesantren Bumi Shalawat -9 Cek Email : buka *inbox* dan klik tanda ( 📼 ) yang dilingkari seperti di atas. ) PSB ONLINE Pesantren Bumi Shalawat Jl. Kiai Dasuki No : 01 Lebo Sidoarjo-Jawa Timur Telp. (031) 8073739/34035000 Order No. Invoice No. · PSB-00000002-2016 : 202 Invoice Date : 2 November, 2016 Order Date : 2 November, 2016 : BNI VA: 9884564516110203 Payment Method NOMOR UJIAN : Registration Details **BUKTI PEMBAYARAN** Misbachul Munir NOMOR UJIAN PSB-202 SD Durung Bedug Wonoayu Desa Kemulan RT. 08 RW.04 Sidoarjo Price **PSB-202** Jawa Timur 61233 085645516064 Rp 500.000,00 misbachul.ardy@gmail.com Details -----------Registration Price Subtotal Rp 500.000,00 SMP Cambridge ( Pilihan 1 Program Intensif: Tahfid Al-Quran, Pilihan 2 Program Intensif: Bahasa Arab, Pilihan 3 Program Intensif: Kajian Kitab Kuning ) Rp 500.000.00 Grand Total Rp 500.000,00 Subtotal Rp 500.000,00 Grand Total Rp 500.000.00 Jadwal PSB Pea ntren Bumi Shalawat Waktu Pendaftaran 15 November 2016 - 22 Januari 2017 Daftar Ulang 08 s.d 21 Februari 2017 Waktu Tes Pengumuman 08 Februari 2017 29 Januari 2017 23 Jamari 2017 - 22 April 2017 30 April 2017 10 Mei 2017 10 s.d 23 Mei 2017 pat dilihat di <u>www.sekolahprogresif.sch.id</u> atar dilihat langsung di p man SMP/SMA Alur dan Persyaratan Daftar Ulang (jika telah dinyatakan diterima): un biyo dahku alang Gafa Waiji. Uang Kagian, dan DP Wain Juli 2017) to some rehuning vistud sovent yang malah diperekh pada saat pangan 19 Pandayaran dapat dahan sawara tanggan da harat isanggan sakab pangant (Penneh mini badi) 2. Seter tumai malahu tulik badi Juni Kata Badi han sekadam sakaban malakaban tumai pangyankhan badi penneh 2. Tamfer malahu mani ATA, Jaware Badia, dan SSB Sakabag (Gods basik 60), Sakaba Malakaba tumai kumaia manyankhan badi pen skumen vang berisi a) 2 lembar fetor copy Karta Kalanzga (KSK) b) 2 lembarfor copy Aker Kalahiran c) 2 lembarfor copy ble renag tua (sysh dan iba) d) 4 lembar pao feto (background morah) duran 4 x 6 e) 1 Surat kernamp subsi dari dakat ff Foto copyijazah dan SKHUN mazing-mazing 2 lembar (setelah ljazah kebar) gani dan menyerahkan surat pemyataan yang telah disediakan oleh pamiti ekening sekolah (dilaksanakan pada waktu daftar ulang di sekolah) Contact Person: 085645355580(K) . Iskandar)081333247463 (Akh.Nasyruddin)085645180581 (MitaAsmira)085755414131 (Nasikhul Amin) 11 Berikut merupakan tampilan dari download PDF, cetak dan bawa ketika pelaksanaan ujian